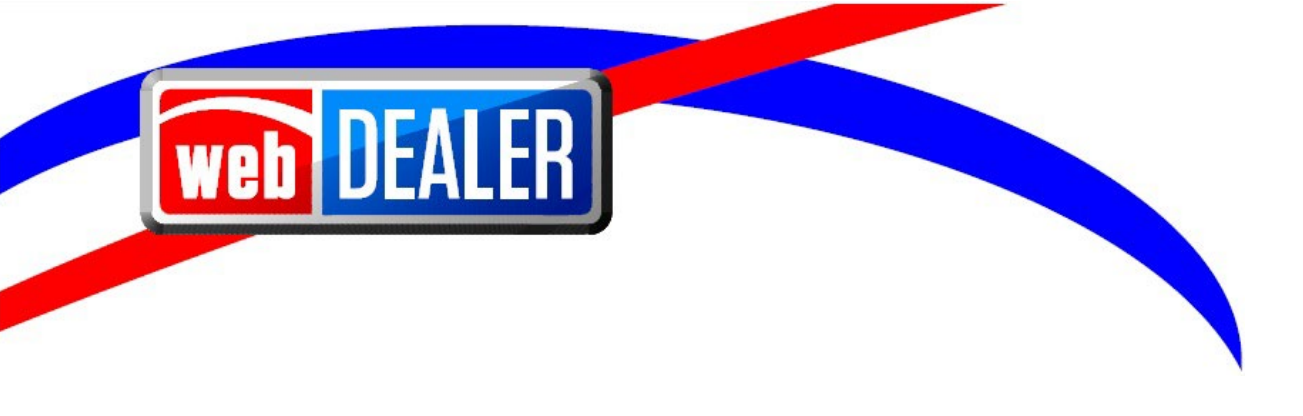

# webDEALER User Guide Addendum Release 23.3

June 2023 webDEALER

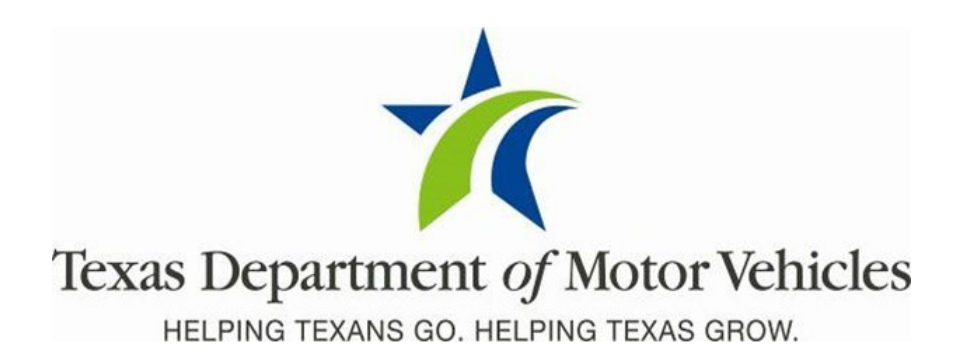

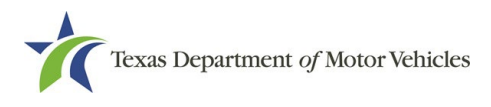

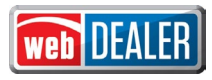

### Contents

| Document Overview                                                                            |
|----------------------------------------------------------------------------------------------|
| Scope                                                                                        |
| Audience                                                                                     |
| nhancements in Release 23.3                                                                  |
| Ability for County to Designate when a Dealer Deputy can Print Registration Sticker Receipts |
| Ability for County to Authorize a Dealer Deputy to issue Standard Exempt License Plates      |
| Allow Dealer to Locate DMV Rejected Transactions                                             |

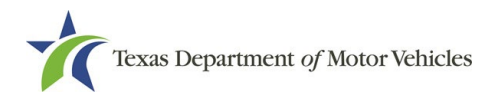

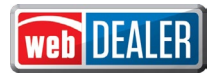

#### **Document Overview**

This document describes the latest software changes made to the Texas Department of Motor Vehicles (TxDMV) webDEALER software application.

#### Scope

The scope of this is to identify recent software changes to the webDEALER application as documented in the latest webDEALER User Guides. This document does not provide step-by-step instructions on how to use webDEALER.

#### Audience

The intended audience of this document are users of webDEALER.

### **Enhancements in Release 23.3**

## Ability for County to Designate when a Dealer Deputy can Print Registration Sticker Receipts

Currently, a dealer set up with license plate and sticker inventory can print a receipt with a sticker at the time of submission of the title application and at time of approval.

A county can now configure a dealer to only print sticker receipts at time of approval:

- 1. Go to Entities → Dealer Management
- 2. Select a Dealer name
- 3. Under Account Details for that dealer go to "Configure"
- 4. Select the appropriate radio button for "Issue Registration Stickers in Approved Status Only"

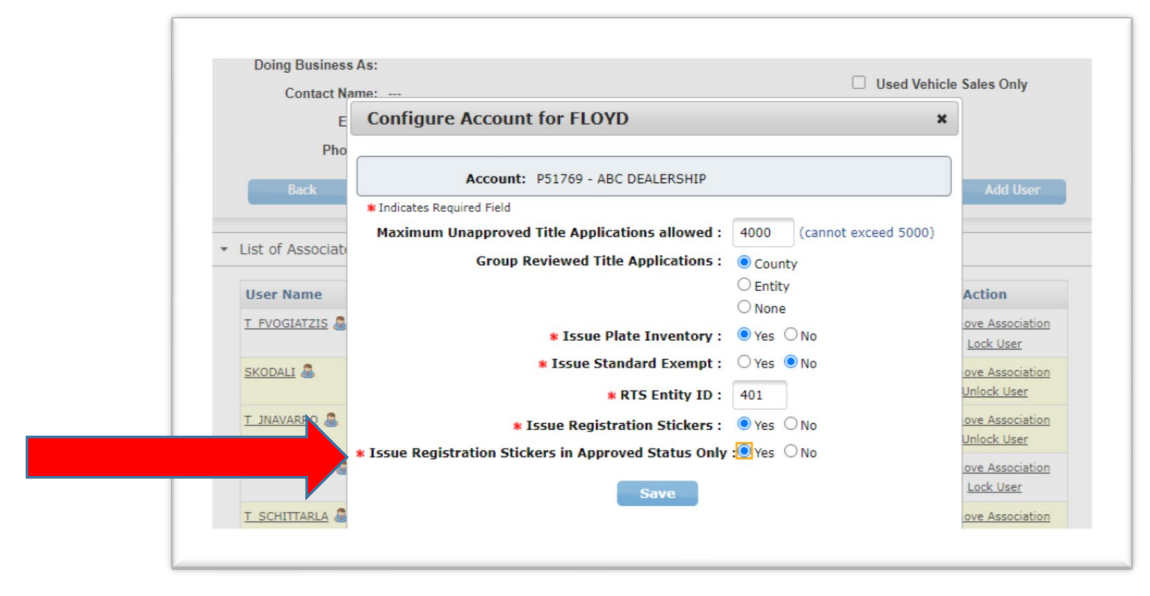

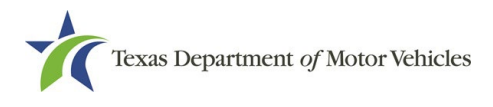

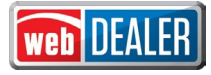

If a dealer is set to only print sticker receipts in an Approved status and attempts to print the receipt in another status, the receipt will not contain the sticker. The Sticker Print column will be ---.

| S    | earch Filter                                                                  |                 |                          |                          |                                                                 |                                                         |                        |                                  |
|------|-------------------------------------------------------------------------------|-----------------|--------------------------|--------------------------|-----------------------------------------------------------------|---------------------------------------------------------|------------------------|----------------------------------|
|      | County :                                                                      | Choose Or       | пе                       |                          | ~                                                               |                                                         |                        |                                  |
|      | Type : Application Status 🗸                                                   |                 |                          |                          |                                                                 |                                                         |                        |                                  |
|      | Status :                                                                      | REVIEWE         | • C                      |                          |                                                                 |                                                         |                        |                                  |
|      | Reviewed Date :                                                               | FROM            |                          | то                       | 6                                                               |                                                         |                        |                                  |
|      | Search                                                                        |                 |                          |                          |                                                                 |                                                         |                        |                                  |
| Show | Search<br>wing 1 to 7 of 7                                                    |                 |                          |                          | Page size: 250                                                  | ▼ First                                                 | Previous 1             | Next Las                         |
| Show | Search<br>wing 1 to 7 of 7                                                    |                 |                          |                          | Page size: 250                                                  | First                                                   | Previous 1             | Next Las<br>Sticker              |
| Show | Search<br>wing 1 to 7 of 7<br><u>VIN</u> ≎                                    | <u>Deal #</u> ≎ | <u>County</u> ‡          | Vehicle                  | Page size: 250<br>Owner Name(s)                                 | ✓ First                                                 | Previous 1<br>Group Id | Next Las<br>Sticker<br>Print     |
| Show | Search           wing 1 to 7 of 7           VIN ÷           2C3CDXHG2GH328282 | <u>Deal #</u> ≎ | <u>County</u> ≑<br>FLOYD | Vehicle<br>2016 DODG CHA | Page size: 250<br>Owner Name(s)<br>HAYS ADDRESS<br>HAYS ADDRESS | ✓ First<br><u>Reviewed</u><br><u>On</u> ≑<br>04/18/2023 | Previous 1<br>Group Id | Next La:<br>Sticker<br>Print<br> |

Stickers will print with the receipt when the title application is in APPROVED status. The Sticker Print count will display a number if the sticker receipt has been printed. A limit of two prints is still the max limit per transaction. If sticker print is --- or 2 the receipt will print without the sticker.

| Se                 | earch Filter                                                                                                    |                                    |                            |                                          |                                                                                                    |                                                                  |                                    |
|--------------------|----------------------------------------------------------------------------------------------------|------------------------------------|----------------------------|------------------------------------------|----------------------------------------------------------------------------------------------------|------------------------------------------------------------------|------------------------------------|
| County :<br>Type : |                                                                                                    | Choose One<br>Application Status 🗸 |                            |                                          | ~                                                                                                    |                                                                  |                                    |
|                    |                                                                                                    |                                    |                            |                                          |                                                                                                    |                                                                  |                                    |
|                    | Status :                                                                                                    | APPROVE                            | ~                          | DMV Rejected                             | Only                                                                                                    |                                                                  |                                    |
| Approval Date :    |                                                                                                    | FROM                               | 600                        | то                                       | <b>613</b>                                                                                                    |                                                                  |                                    |
|                    | and the second second se |                                    |                            |                                          |                                                                                                    |                                                                  |                                    |
| _                  | bearch                                                                                                    |                                    |                            |                                          |                                                                                                    |                                                                  |                                    |
| Show               | ving 1 to 11 of 11                                                                                                    |                                    |                            |                                          | Page size: 250 V Firs                                                                                                    | t Previous 1                                                     | Next Last                          |
| Show               | ving 1 to 11 of 11                                                                                                    | Deal#≑                             | County ÷                   | Vehicle                                  | Page size: 250 V Firs                                                                                                    | t Previous 1                                                     | Next Last<br>Sticker<br>Print      |
| Show               | ving 1 to 11 of 11<br><u>VIN</u> ÷<br><u>WBAAR3344YJM02551</u>                                                                                                    | <u>Deal #</u> ≑                    | <u>County</u> ≑<br>FLOYD   | Vehicle<br>2000 BMW 323                  | Page size: 250 V Firs<br>Owner Name(s)<br>JIM WELLS ADDRESS<br>JIM WELLS ADDRESS                                           | t Previous 1<br><u>Approved On</u> ¢<br>05/08/2023               | Next Last<br>Sticker<br>Print<br>0 |
| Show               | ving 1 to 11 of 11<br><u>VIN</u> ÷<br><u>WBAAR3344YJM02551</u><br><u>1HGCM655556A024003</u>                                                                                                    | <u>Deal</u> #≑                     | County +<br>FLOYD<br>FLOYD | Vehicle<br>2000 BMW 323<br>2006 HOND ACC | Page size: 250 ▼ Firs<br>Owner Name(s)<br>JIM WELLS ADDRESS<br>JIM WELLS ADDRESS<br>JIM WELLS ADDRESS<br>JIM WELLS ADDRESS | t Previous 1<br><u>Approved On</u> =<br>05/08/2023<br>05/08/2023 | Next La<br>Sticker<br>Print<br>0   |

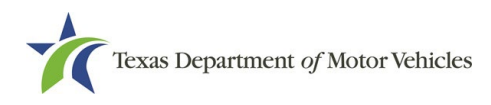

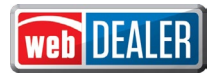

## Ability for County to Authorize a Dealer Deputy to issue Standard Exempt License Plates

The County can now authorize a Dealer Deputy to issue Standard Exempt Inventory under the dealer's Account Details page, which will provide the dealer the ability to create standard and regular exempt title transactions.

A new **Exempt** checkbox will be enabled on the Owner Information page when a Dealer Deputy has appropriate inventory.

| ome Page Titles          |                | Administration | Support          | Search VIN / Deal # / Unit # | Q JOHI |
|--------------------------|----------------|----------------|------------------|------------------------------|--------|
|                          | lan            |                |                  |                              |        |
| wher informat            | ion            |                |                  |                              |        |
| Application Status:      | IN-PROGRESS    | VIN            | 3GKGK26.I4XG5178 | 78                           |        |
| Application status.      | in the one of  |                | 001012004/00110  |                              |        |
| Indicates Required Field |                |                |                  |                              |        |
|                          | : BUSINESS     | ~              | Exempt :         |                              |        |
| * Owner Type             |                |                |                  |                              |        |
| * Owner Type             | : STATE AGENCY |                |                  |                              |        |

If the Exempt checkbox is selected, then the Plate and Sticker Information page will provide the dealer the ability to assign a license plate to the transaction as either Regular or Standard Exempt.

| Application Status       | : IN-PROGRESS       | VIN: 2B6KB31Z5WK147878 |  |
|--------------------------|---------------------|------------------------|--|
| Indicates Required Field |                     |                        |  |
| Plate Information        |                     |                        |  |
| • Plate                  | Source :  New Plate | >                      |  |
| * Tiate                  | Source. I wew mate  | •                      |  |

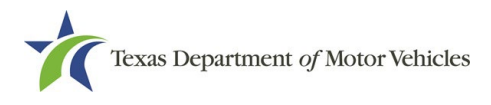

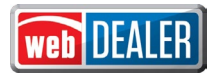

#### Allow Dealer to Locate DMV Rejected Transactions

In webDEALER, a dealer can now locate transactions that are DMV Rejected from the Title Search page by selecting the Approve status, checking the **DMV Rejected Only** checkbox and selecting Search.

| inc ruge            | Payments 👻         | Administration | Support                                                                                                    | Search VIN / Deal # / Unit # | Q SAMF        |
|---------------------|--------------------|----------------|----------------------------------------------------------------------------------------------------|------------------------------|---------------|
| itle Search         |                    |                |                                                                                                    |                              |               |
| Search Filter       |                    |                |                                                                                                    |                              |               |
| County              | : Choose One       |                | ~                                                                                                    |                              |               |
| Туре                | Application Status | ~              |                                                                                                    | _                            |               |
| Status :            | APPROVE V          | ]              | DMV Rejected Only Z                                                                                             | 1                            |               |
| Approval Date :     | FROM               | то 🔝           | ( internet in the second second second second second second second second second second second second second se |                              |               |
| Search              |                    |                |                                                                                                    |                              |               |
|                     |                    |                |                                                                                                    |                              |               |
| Showing 1 to 1 of 1 |                    |                | Page size:                                                                                                    | 250 V First Previou          | is 1 Next Las |

A list of transactions that are rejected will be returned. Selecting a VIN takes you to the Title Preview page where the DMV Rejected status is a hyperlink that displays the Transaction History.

| HELPING TEXANS GO. HELI | PING TEX | AS GROW.                  |                             |                   |                           | web             | UEA  |
|-------------------------|----------|---------------------------|-----------------------------|-------------------|---------------------------|-----------------|------|
| ome Page Titles         | •        | Payments 👻                | Administration <del>-</del> | Support           | Search VIN / Deal         | # / Unit # 🔍    | SAMP |
| Title Preview           |          |                           |                             |                   | _                         |                 | e    |
|                         |          |                           |                             |                   | Application Status        | DMV Rejected    |      |
|                         |          |                           |                             |                   | DMV Rejected Date         | Jun 6, 2023     |      |
| Seller Disclosure       |          | Approved B                |                             |                   | Approved By:              | S AM2           |      |
| Deal No:                |          |                           |                             |                   | Approved On:              | May 31, 2023    |      |
| Processing County:      | FLOY     | D                         | 07742345075250000           |                   |                           |                 |      |
| Buyer's ID Type:        | Driver   | License/Id Card           |                             |                   |                           |                 |      |
| Buyer's ID:             | 12123    | 21 Form 130-U ha          | as been uploaded in li      | eu of the electro | onic Buyer's Acknowledgme | nt.             |      |
| Vehicle Information     | on       | Transaction               | History                     |                   |                           |                 |      |
| Vehicle Class:          | Pass     |                           | , , ,                       |                   |                           | 4DB15/2NS006190 |      |
| Registration Class:     | 26 - 1   | Date                      | Туре                        | Ву                |                           | ID ACOR INT     |      |
| Body Style:             | 4D       | Jun 7, 2023               | DMV Rejected                | DMV               |                           |                 |      |
| Malas Calas             | BRO      | Reason: (222) VI<br>TITLE | N POINTER VEHICLE N         | IAKE IS DIFFERE   | ENT FROM SURRENDERED      |                 |      |
| Major Color:            |          |                           |                             |                   |                           |                 |      |

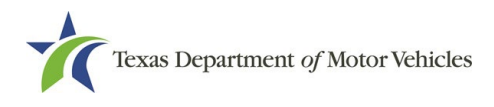

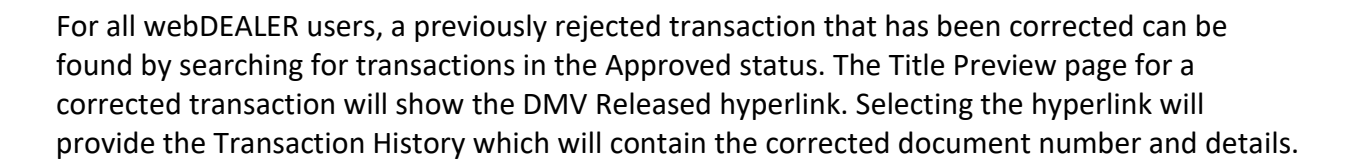

**Note:** Any transactions that were corrected prior to the 23.2 RTS Release will continue to reflect as DMV Rejected until clean-up efforts can be accomplished with a future release.

| HELPING TEXANS GO. HE                                               | LPING TEXAS GROW.                                              | increase in the second second s | web DE                                                                                                    |
|---------------------------------------------------------------------|----------------------------------------------------------------|----------------------------------------------------------------------------------------------------|----------------------------------------------------------------------------------------------------|
| me Page Entities                                                    | ; 👻 Payments                                                   | Administration     Support                                                                                                    | Search VIN or Doc#                                                                                              |
| itle Preview                                                        |                                                                |                                                                                                    |                                                                                                    |
| Please print t                                                      | he Sticker Receipt and                                         | provide it to the dealership or owner o                                                                                                    | frecord. Return to Title Search                                                                                 |
|                                                                     |                                                                |                                                                                                    | Application Status: DMV Released<br>DMV Release Date : Jun 7, 2023                                              |
| Title Application<br>Entity<br>Processing County<br>Buyer's ID Type | : C10013 - TEXAS PA<br>: FLOYD<br>: FEIN / EIN                 | RKS AND WILDLIFE DEPT                                                                                                    | Approved By: S WETHA<br>Approved On: May 30, 2023<br>Document #: 07741945074250001<br><u>View Final Receipt</u> |
| Transaction                                                         | n History                                                      |                                                                                                    | x                                                                                                    |
| Date                                                                | Туре                                                           | Ву                                                                                                    |                                                                                                    |
| Jun 8, 2023<br>Reason: Rejected<br>corrected as Docu                | Corrected<br>d Title with Original Docu<br>ment = 077423450810 | RE)_COR<br>ument = 07741945074250001 was<br>90742                                                                                                    | VIN: 1GNSCAE07MR178872<br>Year/Make/Model: 2021 CHEV 250<br>View Documents                                      |
| Jun 6, 2023                                                         | DMV Rejected                                                   | DMV                                                                                                    |                                                                                                    |

web ULA